Inversiones > Comprobantes >

### Contenido

» Comprobantes - Compra y Venta Fondo de Inversión Periodo Anterior y Periodo Actual.

2

Inversiones > Comprobantes >

# » Comprobantes - Compra y Venta Fondo de Inversión Periodo Anterior y Periodo Actual.

### ¿Qué encuentro en esta página?

En esta página puede obtener la reimpresión de sus comprobantes de Compra y Venta Fondo de Inversión Periodo Anterior y Periodo Actual

#### ¿Cómo puedo obtener los datos que me interesan?

La página está compuesta por las siguientes secciones:

#### 1.Búsqueda de Comprobantes:

- Tipo de Inversión

   Seleccione la opción
   Fondo de Inversión
- Periodo

Seleccione la opción
 Periodo Anterior
 Periodo Actual

| » Comprobantes                                                                                                    | 0      |
|----------------------------------------------------------------------------------------------------|--------|
| Búsqueda de comprobantes                                                                                                    |        |
| Ingrese los datos requeridos para la reimprexión del comprobante y dé cilc en "Buscar".<br>Únicamente podrá obtener el comprobante de las transacciones de inversiones por un periodo. |        |
| Tipo de inversión Periodo                                                                                                    |        |
| Fondos Banamex  Seleccione una opoión Seleccione una coción                                                                                                    | Buscar |
| Periodo actual<br>Periodo anterior                                                                                                    |        |
| ¿Qué desea hacer?                                                                                                    |        |
| Ver Natorial de Banca Electrónica                                                                                                    |        |

Una vez seleccionado el tipo de inversión y el periodo, deberá hacer clic en el botón "Buscar", el cual realizará la búsqueda de los comprobantes en **BancaNet Empresarial.** 

#### 2.Fondos Banamex:

En esta sección puede ver y seleccionar los comprobantes que desea imprimir y la información se desglosa de la siguiente manera:

- •Columna de Selección o CheckBox: Para imprimir su comprobante es necesario seleccionar uno o varios de los registros.
- •Fecha de aplicación: Día en el que se realizó la operación de Compra o Venta de Fondos de Inversión.
- •Operación: Descripción de la operación realizada (Compra/Venta).
- •Emisora serie: Nombre del Fondo de Inversión.
- •Cantidad de títulos: Referencia al número de títulos.
- •Precio por títulos: Precio individual de cada título.
- •Importe: Cantidad obtenida de la cantidad de títulos por el precio por título.

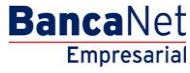

Inversiones > Comprobantes >

Empresarial

**Banca**Net

Página 3

- •Botón "Imprimir": Una vez seleccionado un registro, puede hacer clic en este botón para que se genere su comprobante en formato PDF(Portable Document File). Para abrir dicho documento debe tener instalado en su equipo de cómputo el programa Adobe Acrobat Reader a partir de la versión 4.0 en adelante.
- •Botón "Descargar": Una vez que haya seleccionado varios registros, puede hacer clic en este botón para que se genere el comprobante múltiple en formato PDF (Portable Document File). Para abrir dicho documento debe tener instalado en su equipo de cómputo el programa Adobe Acrobat Reader a partir de la versión 4.0 en adelante.

Si solo se desea imprimir un Comprobante de compra o venta de Fondos de Inversión se da clic en el "Botón" Imprimir y se visualiza en pantalla el Comprobante de compra o venta de Fondos de Inversión

| Búsqueda de comprobantes                                                                                                    |                                                                                                    |                                                                                                    |                                                                                                    |                                                        |                                                                                           |                                                                               |  |
|----------------------------------------------------------------------------------------------------|----------------------------------------------------------------------------------------------------|----------------------------------------------------------------------------------------------------|----------------------------------------------------------------------------------------------------|--------------------------------------------------------|-------------------------------------------------------------------------------------------|-------------------------------------------------------------------------------|--|
| Ingrese los datos requeridos para la reimpresión del comprobante y de cic en "Buscar".<br>Únicamente podrá obtener el comprobante de las transacciones de inversiones por un periodo. |                                                                                                    |                                                                                                    |                                                                                                    |                                                        |                                                                                           |                                                                               |  |
| Tipo de inversión Periodo                                                                                                    |                                                                                                    |                                                                                                    |                                                                                                    |                                                        |                                                                                           |                                                                               |  |
| Fondos Bar                                                                                                    | namex 💌 Seleccione una op                                                                                                    | ción 💌                                                                                                    |                                                                                                    |                                                        |                                                                                           | Buscar                                                                        |  |
|                                                                                                    |                                                                                                    |                                                                                                    |                                                                                                    |                                                        |                                                                                           |                                                                               |  |
| Fondos Banamex Para obtener sus comprobantes, seleccione por lo menos uno y de clic en "imprimit".                                                                                    |                                                                                                    |                                                                                                    |                                                                                                    |                                                        |                                                                                           |                                                                               |  |
| in obtener i                                                                                                    | sus comprobantes, seleccione por lo menos un                                                                                              | oyoe cac en imprime .                                                                                                    |                                                                                                    |                                                        |                                                                                           |                                                                               |  |
|                                                                                                    | Fecha de aplicación                                                                                                    | Operación                                                                                                    | Emisoralserie                                                                                           | Cantidad de títulos                                    | Precio por título                                                                         | Importe                                                                       |  |
|                                                                                                    | sus comprobantes, seleccione por lo menos un<br>Fecha de aplicación<br>31/10/2014                                                         | Operación<br>COMPRA FONDO                                                                                                    | Emisora/serie<br>BNMO4.W1-C                                                                             | Cantidad de títulos                                    | Precio por título<br>\$ 10.02                                                             | Importe<br>\$ 1,192.79                                                        |  |
|                                                                                                    | sus comprobantes, seleccione por lo menos un<br>Fecha de aplicación<br>31/19/2014<br>31/19/2014                                           | Operación<br>COMPRA FONDO<br>COMPRA FONDO                                                                                                    | Emisora/serie<br>BNIIOIA II/1-C<br>BNIIOIA II/1-C                                                       | Cantidad de títulos<br>119<br>229                      | Precio por título<br>\$ 10.02<br>\$ 10.02                                                 | Importe<br>\$ 1,192.79<br>\$ 2,295.36                                         |  |
|                                                                                                    | sus comprobantes, seleccione por lo menos un<br>Fecha de aplicación<br>31/15/2014<br>31/15/2014<br>31/15/2014                             | Operación<br>COMPRA FONDO<br>COMPRA FONDO<br>COMPRA FONDO                                                                                                    | Emisora/serie<br>BNIXOA.W1-C<br>BNIXOA.W1-C<br>BNIXOA.W1-C                                              | Cantidad de títulos<br>119<br>229<br>1197              | Precio por título<br>\$ 10.02<br>\$ 10.02<br>\$ 10.02                                     | Importe<br>\$ 1,192.79<br>\$ 2,295.30<br>\$ 11,998.04                         |  |
|                                                                                                    | sus comprobantes, seleccióne por lo menos un<br>Fecha de aplicación<br>31/15/2014<br>31/15/2014<br>31/15/2014<br>31/15/2014               | Operación         COMPRA FONDO           COMPRA FONDO         COMPRA FONDO           COMPRA FONDO         COMPRA FONDO                                             | Emisora/serie<br>BNIXDA.W1-C<br>BNIXDA.W1-C<br>BNIXDA.W1-C<br>BNIXDA.W1-C                               | Cantidad de títulos<br>119<br>229<br>1197<br>12271     | Precio por título<br>\$ 10.02<br>\$ 10.02<br>\$ 10.02<br>\$ 10.02<br>\$ 10.02             | Importe<br>5 1,192.79<br>5 2,295.30<br>5 11,998.04<br>5 122,997.43            |  |
|                                                                                                    | sus comprobantes, seleccióne por lo menos un<br>Fecha de aplicación<br>31/15/2014<br>31/15/2014<br>31/15/2014<br>31/15/2014<br>31/15/2014 | Operación         COMPRA FONDO           COMPRA FONDO         COMPRA FONDO           COMPRA FONDO         COMPRA FONDO           COMPRA FONDO         COMPRA FONDO | Emisora/serie<br>BNIXOA M1-C<br>BNIXOA M1-C<br>BNIXOA M1-C<br>BNIXOA M1-C<br>BNIXOA M1-C<br>BNIXOA M1-C | Cantidad de Etulos<br>119<br>229<br>1197<br>12271<br>1 | Precio por título<br>\$ 10.02<br>\$ 10.02<br>\$ 10.02<br>\$ 10.02<br>\$ 10.02<br>\$ 10.02 | Importe<br>5 1,192.79<br>5 2,295.36<br>5 11,998.04<br>5 122,997.43<br>5 10.02 |  |

BancaNet Empresarial

Inversiones > Comprobantes >

| Danamer                                                                              |                                                                                                    | Ban                                                                                                    | caNe |
|--------------------------------------------------------------------------------------|----------------------------------------------------------------------------------------------------|----------------------------------------------------------------------------------------------------|------|
| mes 31 de Octubre del 2014, 01                                                       | 1:19 AM Centro de México                                                                                                    |                                                                                                    |      |
|                                                                                      |                                                                                                    |                                                                                                    |      |
| Fondos Banamex Compra                                                                |                                                                                                    |                                                                                                    |      |
| Cliente                                                                              |                                                                                                    | 212816                                                                                                    |      |
| Razón Soeial                                                                         |                                                                                                    | HOLANDEDA DA                                                                                                    |      |
| dos de Inversión Banamex                                                             |                                                                                                    |                                                                                                    |      |
| Ou comora de títulos ha sido                                                         | Aplicada con número de autorización (1) 000001042. (2)                                                                                                    | 070179415.                                                                                                    |      |
|                                                                                      |                                                                                                    |                                                                                                    |      |
|                                                                                      |                                                                                                    |                                                                                                    |      |
|                                                                                      |                                                                                                    |                                                                                                    |      |
|                                                                                      |                                                                                                    |                                                                                                    |      |
|                                                                                      |                                                                                                    |                                                                                                    |      |
|                                                                                      |                                                                                                    |                                                                                                    |      |
|                                                                                      |                                                                                                    |                                                                                                    |      |
|                                                                                      |                                                                                                    |                                                                                                    |      |
|                                                                                      |                                                                                                    |                                                                                                    |      |
| Cuentas                                                                              | Fondos de Inversión/Contrato                                                                                                    |                                                                                                    |      |
| Cuentas                                                                              | Pondos de Inversión/Contrato                                                                                                    |                                                                                                    |      |
| Cuentas                                                                              | Fondos de inversión/Contrato<br>971014126 - LA HOLANDEDA DA                                                                                                    |                                                                                                    |      |
| Cuentas                                                                              | Fondos de Inversión/Contrato<br>971014125 - LA HOLANDESA DA                                                                                                    |                                                                                                    |      |
| Cuentas<br>Datos de                                                                  | Fondos de Inversión/Contrato<br>971014125 - LA HOLANDEDA DA                                                                                                    |                                                                                                    |      |
| Cuentas<br>Delos de<br>la Inversión                                                  | Pondos de Inversión/Contrato<br>971014125 - LA HOLANDEDA DA<br>Tipo de operación                                                                                                    | Contra                                                                                                    |      |
| Cuentas<br>Datos de<br>la Incensión                                                  | Fondos de Inversión/Contrato<br>971014125 - LA HOLANDESA SA<br>Tipo de operación<br>Findo / Saria                                                                                                    | Compre<br>BNADIX M1-C                                                                                                    |      |
| Cuentas<br>Detos de<br>la Inversión                                                  | Fondos de Inversión/Contrato<br>971014125 - LA HOLANDEDA DA<br>Tipo de operación<br>Fondo / Serie<br>Importe MCN                                                                                                    | Compre<br>BRADOA M1-0<br>122,997.43                                                                                                    |      |
| Cuentas<br>Define de<br>la Inversión                                                 | Fondos de Inversión/Contrato<br>971014125 - LA HOLANDEDA DA<br>Tipo de operación<br>Fondo / Serie<br>Importe MON<br>Titulos                                                                                                    | Compre<br>BNADIA M1-C<br>122.997.43<br>12271<br>10.01125                                                                                   |      |
| Cuentas<br>Datos de<br>la Inversión                                                  | Pondos de Inversión/Contrato<br>971014125 - LA HOLANDESA GA<br>Tipo de operación<br>Fondo / Serie<br>Impórte XDN<br>Titulos<br>Presto de menado<br>I fisione                                                                                | Compre<br>BixMDVA M1-0<br>122,997.43<br>12271<br>10.0224234<br>10.0224234                                                                  |      |
| Cuentas<br>Datos de<br>la Inversión                                                  | Pondos de Inversión/Contrato<br>971014125 - LA HOLANDESA DA<br>Tipo de operación<br>Pindo / Serie<br>Importe XXN<br>Titulos<br>Precio de mercado<br>L'Iquidación                                                                            | Compre<br>BNACDA, M1-C<br>122,997,43<br>12271<br>10,0234234<br>Mismo dia<br>12010                                                          |      |
| Cuentas<br>Datos de<br>la Inversión                                                  | Pondos de Inversión/Contrato<br>971014125 - LA HOLANDESA SA<br>Tipo de operación<br>Fondo / Serie<br>Importe XXX<br>Titulos<br>Presio de mensado<br>Liquidación<br>Cuenta aje número                                                        | Compre<br>BinADUA M1-0<br>122,997.43<br>12271<br>10.0234234<br>Mismo dia<br>7001.104301                                                    |      |
| Cuentas<br>Dalos de<br>la Inversión                                                  | Pondos de Inversión/Contrato<br>971014125 - LA HOLANDESA DA<br>Tipo de operación<br>Pondo / Serie<br>Importe XXN<br>Tituíos<br>Presio de mercado<br>Liquidación<br>Cuenta eje númaro<br>Esta operación fue resizada tago sus instruccione   | Compre<br>BNADDX, M1-0<br>122,977,43<br>12271<br>18,0224234<br>Mismo dia<br>7001 104301<br>1, sn la asesona de un Ejecutvo Banamex.        |      |
| Cuentas<br>Datos de<br>la Inversión                                                  | Pondos de Inversión/Contrato<br>971014125 - LA HOLANDESA SA<br>Tipo de operación<br>Fondo / Serie<br>Impórte XXX<br>Titulos<br>Presio de menado<br>Liquidación<br>Cuenta aje número<br>Esta operación fue resizada bajo sus instruccione    | Compre<br>Britadok M1-0<br>122,997.43<br>12271<br>10,5222234<br>Marto dia<br>2001 104301<br>a, sin la sessoria de un Ejecutivo Banames.    |      |
| Cuentas<br>Datos de<br>la Inversión                                                  | Fondos de Inversión/Contrato<br>971014125 - LA HOLANDEDA DA<br>Tipo de operación<br>Fondo / Serie<br>Importe MIXX<br>Tifulos<br>Presto de mercado<br>Liquidación<br>Cuenta eje número<br>Este operación fue realizado bajo sus instruccione | Compre<br>Bistadora, M1-C<br>122,997.43<br>12271<br>10.02234234<br>Mismo dia<br>7001 104301<br>s, sin la asessina de un Ejecutivo Banames. |      |
| Cuentas<br>Detos de<br>la Inversión<br>Importante:<br>El vaor de las accorres de Doc | Fondos de Inversión/Contrato<br>971014125 - LA HOLANDESA DA<br>Tipo de operación<br>Pondo / Serie<br>Importe XXX<br>Titulos<br>Precio de merado<br>Liquídexión<br>Cuenta eje númaro<br>Esta operación fue realizada tago sus instruccione   | Compre<br>BNADX M1-0<br>122,997.43<br>12271<br>10.0234234<br>Mismo dia<br>7001 104301<br>I. shi la asessina de un Ejecutiva Banamex.       |      |

Si se desea imprimir dos o más Comprobantes de compra o venta de Fondos de Inversión se da clic en el "Botón" Descargar y se visualiza la pantalla para indicar donde desea almacenar los Comprobantes de compra o venta de Fondos de Inversión.

| » Comprobantes                                                                                                    |                                                                                                    |              |             |       |          |               |  |  |
|----------------------------------------------------------------------------------------------------|----------------------------------------------------------------------------------------------------|--------------|-------------|-------|----------|---------------|--|--|
| Buisqueda de comprobantes         Ingrese los datos requeridos pars la reimpresión del comprobante y dé clic en "Buiscar".<br>Unicamente podrá obtener el comprobante de las transacciones de inversiones por un periodo.         Tipo de inversión       Periodo         Fondos Banamex       Seleccione una spodín |                                                                                                    |              |             |       |          |               |  |  |
| Fondos B.<br>Para obtener s                                                                                                    | Fondos Banamex           Para obtener sus comprobantes, seleccone por lo menos uno y de clic en "imprime".           Fecha de aplicación         Operación         Emisora/serie         Cantidad de títulos         Precio por título         Importe |              |             |       |          |               |  |  |
| ×                                                                                                    | 31/10/2014                                                                                                    | COMPRA FONDO | BNMOIA M1-C | 119   | \$ 10.02 | \$ 1,192.79   |  |  |
| 8                                                                                                    | 31/10/2014                                                                                                    | COMPRA FONDO | BNMOIA M1-C | 229   | \$ 10.02 | \$ 2,295.36   |  |  |
| 2                                                                                                    | 31/10/2014                                                                                                    | COMPRA FONDO | BNMDIA W1-C | 1197  | \$ 10.02 | \$ 11,998.04  |  |  |
|                                                                                                    | 31/10/2014                                                                                                    | COMPRA FONDO | BNMDIA M1-C | 12271 | \$ 10.02 | \$ 122,997.43 |  |  |
|                                                                                                    | 31/10/2014                                                                                                    | COMPRA FONDO | ENMOIA W1-C | 4     | \$ 10.02 | \$ 10.02      |  |  |
| ×                                                                                                    | Image: 31/102014         COMPRA FONDO         BNMOA NI-C         2294         \$ 10.02         \$ 22,993.73                                                                                                    |              |             |       |          |               |  |  |

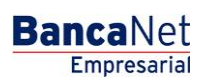

Inversiones > Comprobantes >

| 🍰 Guardar    |                           |                       | <b>—</b> |
|--------------|---------------------------|-----------------------|----------|
| Guardar en:  | Escritorio                | • 🗊 🖻                 | • •      |
| Elementos re |                           |                       |          |
| Escritorio   |                           |                       |          |
| Mis documen  |                           |                       |          |
| Equipo       |                           |                       |          |
|              | Nombre de archivo:        | comprobanteFndBmx.pdf | Guardar  |
| Red          | Archivos de <u>ti</u> po: | .pdf 🗸                | Cancelar |

#### Nota:

Si cuenta con el complemento JRE (Máquina Virtual de Java), y selecciona más de un registro el botón "Imprimir" cambiara a "Descargar", de lo contrario únicamente podrá imprimir un solo comprobante a la vez.